# Guía para el registro y la activación del software

El objetivo de esta guía es el de proporcionar a los usuarios toda la informacion necesaria para el registro y la activación de **Cabri II Plus** para **Windows** (versión 1.3 y más).

Cuando el programa de instalación se ejecuta (Setup.exe ou install\_cg2p\_1\_3\_eval\_fr.exe) - sin que, no obstante, el software haya sido activado - **todas las funcionalidades del software permanecerán disponibles por un lapso de 72 horas** a partir de las cuales el software se ejecutará en el modo "Demostración", con las funciones GRABAR, IMPRIMIR y EXPORTAR desactivadas.

Para realizar las etapas siguientes, el software deberá instalarse en modo monopuesto o servidor, y no en modo cliente.

Si el usuario posee un **Número de Serie de Compra** válido, la licencia correspondiente deberá ser registrada para activar el funcionamiento completo del software.

Si el usuario no tiene un **Número de Serie de Compra** válido, podrá obtener una licencia completa de evaluación por un periodo de un mes.

Para todos los casos restantes, diríjase a la sección Otros métodos de registro que encontrará mas adelante.

#### Contenido de esta guía:

1 - Registro completo de su nuevo software Cabri II Plus (vía Internet)

2 - Registro de una licencia completa de evaluación por un periodo de un mes (vía Internet)

- 3 Otros métodos de registro
- 3.1 Utilizando otro ordenador conectado a Internet
- 3.2 Por fax o por correo

#### 1 - Registro completo de su nuevo software Cabri II Plus (vía Internet)

Para registrar su nuevo software Cabri II Plus, el método más simple consiste en efectuar el registro en línea utilizando el ordenador sobre el cual el software ha sido instalado. En este caso, el registro de su software lo activará automáticamente.

| Etapa 1                                                                                                    |                                                                                                    |
|----------------------------------------------------------------------------------------------------|----------------------------------------------------------------------------------------------------|
| Esta ventana de diálogo aparece con la<br>puesta en marcha de Cabri II Plus.<br>Seleccione la opción Poseo un<br>"Número de Serie de Compra".<br>Después, seleccione la opción Tengo<br>una conexión a Internet y haga clic en<br>Activación        | Cabri Géomètre II Plus<br>Cabri Géomètre II Plus<br>Estado actual: Versión no registrada.<br>Dispone de 72 horas antes que el software pase a modo limitado.<br>© Poseo un "Número de Serie de Compra"                                                                                                    |
|                                                                                                    | <ul> <li>Tengo una conexión a Internet</li> <li>Activación</li> <li>No tengo una conexión a Internet</li> <li>Registo</li> <li>Registo</li> <li>Lapa 1: Registro de la licencia</li> <li>Activación</li> <li>Tengo 2: Activación del software</li> </ul> To poseo un "Número de Señe de Compra" On conexión a Internet es necesaria para las acciones siguientes. Si no tene conexión a Internet y desea compra el software, por favor contacto con su distribuidor o bien con Cabrilo. Des registro de la licencia Teneros Des registro de la licencia Activación Teneros Des registro de la licencia Activación Teneros Des registro de la licencia Activación del software Teneros Des registro de la licencia Teneros Des registro de la licencia Teneros Des registro de la licencia Teneros Des registro de la licencia Des registro de la licencia Teneros Des registro de la licencia Teneros Des registro de la licencia Teneros Des registro de la licencia Des registro de la licencia |
| Etapa 2                                                                                                    | Calleri Cécenètre II Dhu                                                                                                    |
| Esta ventana de diálogo le invita a<br>rellenar las informaciones<br>siguientes, necesarias para el registro:<br>• Su Número de Serie de Compra<br>• Su Nombre<br>• Su Apellido<br>• Su Pais<br>• Su Correo Electrónico<br>Haga clic en <b>OK</b> . | Calori Geometrica (PTDD)         Activación en línea         Número de Serie de Compra*:       [CPQRY-54AQ1-IFU6         Únicamente ofras y letras mayúsculas (letra O excluida). El número de serie de compra se encuentra en la caja del software, o en el caso de compra en línea, en el coreo electrónico de confirmación de la compra.         Informaciones de personalización         Nombre*:       Pedro         Apellido*:       [Sanchez]         Institución/Sociedad:       Universidad Politécnica de Madrid         País*:       [España]         No deseo recibir informaciones suplementarias concernientes a ésta línea de productos Cabrilog         Correo Electrónico*:       pedro sanchez@yahoo.com         "Campos requeridos       OK                                                                                                    |

| <b>Etapa 3</b><br>Su software está ahora activado.<br>Haga clic en <b>OK</b> .                                                                                                    | Cabri Géomètre II Plus<br>El software ha sido activado con éxito.<br>OK                                                                                                    |
|----------------------------------------------------------------------------------------------------|----------------------------------------------------------------------------------------------------|
| Etapa 4<br>Con cada puesta en marcha del<br>software, esta ventana aparece durante<br>algunos momentos, mencionando para<br>qué usuario y eventualmente qué<br>institución o sociedad se ha registrado<br>la licencia. | CABRI® II Plus<br>The Interactive Geometry Notebook<br>By Jean-Marie Laborde & Franck Bellemain<br>Version 1.4 (build 1) - MS Windows                                                                                                    |
| Usted puede en cualquier momento<br>verlo de nuevo utilizando el menú<br>Ayuda/Acerca de Cabri II Plus                                                                                                    | For more information: www.cabri.com<br>registered to<br>Laurent Varin, Cabrilog<br>Acknowledgements:<br>Eric Bairville<br>CABRICOR PROVIDENT CABRICAL STATES CONTRACTOR STATES CONTRACTOR STA |

# 2 - Registro de una licencia completa de evaluación por un periodo de un mes (via Internet)

Para poder registrar su software Cabri II Plus para una licencia completa de evaluación por un periodo de un mes, usted deberá estar conectado a Internet.

| Etapa 1                                                                                                    |                                                                                                    |
|----------------------------------------------------------------------------------------------------|----------------------------------------------------------------------------------------------------|
| Esta ventana de diálogo aparece con la<br>puesta en marcha de Cabri II Plus.<br>Seleccione la opción No poseo un<br>"Número de Serie de Compra". Haga<br>clic en Evaluación.                                                            | <page-header><page-header><section-header><section-header><section-header><section-header><section-header><section-header></section-header></section-header></section-header></section-header></section-header></section-header></page-header></page-header>                                                                                                    |
| Etapa 2<br>Esta ventana de diálogo le invita a<br>rellenar las informaciones<br>siguientes,necesarias para el registro:<br>• Su Nombre<br>• Su Apellido<br>• Su Ciudad<br>• Su Pais<br>• Su Correo Electrónico<br>Haga clic en Someter. | Cabri Géomètre II Plus         Obtener una clave para evaluar el software durante un mes         Informaciones de personalización         Nombre*       Pedro         Apelido*       Sanchez         Institución/Sociedad:       Universidad Politécnica de Madrid         Cudad*:       Madrid         País*:       España         Correo Electrónico*:       pedro sanchez@yahoo.com         La dirección electrónica anterior será utilizada para enviarle su clave de activación así como informaciones adicionales del software.         'Campos requeridos |

| <b>Etapa 3</b><br>Esta ventana de diálogo le informa que<br>el registro se efectuó con éxito.<br>Haga clic en <b>OK</b> .                                                                                                    | Cabri Géomètre II Plus El registro en línea se ha logrado. Recibirá por correo electrónico una dave de activación que le permitirá evaluar el software durante un mes. OK                                                                                                    |
|----------------------------------------------------------------------------------------------------|----------------------------------------------------------------------------------------------------|
| Etapa 4<br>Recibirá rápidamente por correo<br>electrónico una clave de activación<br>válida por un periodo de un mes.                                                                                                    | <ul> <li>Sujet: Your Cabri Geometry II Plus Activation key / Votre dé d'activation pour Cabri Géomètre II Plus De: <u>sales⊕cabri.com</u></li> <li>Dear Cabri Geometry user,</li> <li>Please find below your activation key for Cabri Geometry II Plus trial version.</li> <li>Key: D5562-60</li> <li>This key is valid for 30 days starting 10/14/2005.</li> <li>Best regards, Cabrilog.</li> </ul> |
| Etapa 5<br>Esta ventana de diálogo le invita a<br>tomar manualmente (o utilizando la<br>función Copiar/Pegar) la clave de<br>activación recibida por correo<br>electrónico.<br>Clique a continuación sobre Validar.<br>Si usted prefiere efectuar esta<br>operación mas tarde,esta ventana se<br>activará de nuevo,con la próxima<br>puesta en marcha de Cabri II Plus. | Cabri Géomètre II Plus         Para activar la versión de evaluación, por favor introducir la clave que recibió por correo electrónico:         D5562.60         No volver a solicitarme (puede acceder siempre a éste diálogo usando el menú "Ayuda/Licencia").         Validar       Efectuar posteriormente                                                                                       |
| <b>Etapa 6</b><br>Su software está ahora activo con un<br>acceso completo a todas las<br>funcionalidades, por un período de<br>tiempo de un mes. Después de este<br>período el software funcionará a modo<br>de demostración.<br>Haga clic en <b>OK</b> .                                                                                                    | Cabri Géomètre II Plus 🔀<br>El software ha sido activado con éxito.<br>OK                                                                                                    |
| Etapa 7<br>Con cada puesta en marcha del<br>software, esta ventana aparece durante<br>algunos momentos, mencionando para<br>qué usuario y eventualmente qué<br>institución o sociedad se ha registrado<br>la licencia.<br>Usted puede en cualquier momento<br>verlo de nuevo utilizando el menú<br>Ayuda/Acerca de Cabri Geómetra II<br>Plus                            | <section-header><section-header><section-header><section-header><section-header><section-header><section-header><section-header><section-header><text><text><text><text><text><text><text></text></text></text></text></text></text></text></section-header></section-header></section-header></section-header></section-header></section-header></section-header></section-header></section-header> |

### 3 - Otros métodos de registro

Si el ordenador sobre el cual usted ha instalado Cabri II Plus no está conectado a Internet, usted puede registrar el software:

- En línea utilizando un segundo ordenador conectado a Internet (dirigirse a la sección 3.1 que viene a continuación)
- Por fax o por correo postal (dirigirse a la sección 3.2)

#### 3.1 - Registro utilizando un segundo ordenador conectado a Internet

Si su ordenador no está conectado a Internet pero usted tiene acceso a otro ordenador conectado, usted puede crear un archivo de registro sobre el primer ordenador y registrarse en línea desde el segundo.Existen dos posibilidades. Este archivo de registro se transfiere sobre el segundo ordenador mediante unos medios de comunicación electrónicos (disquete, clave USB...) o eventualmente una red local.

| Etapa 1                                                                                                    | Cabri Géomètre II Plus                                                                                                    |
|----------------------------------------------------------------------------------------------------|----------------------------------------------------------------------------------------------------|
| Esta ventana de diálogo aparece con la<br>puesta en marcha de Cabri II Plus.<br>Seleccione la opción Poseo un<br>"Número de Serie de Compra".<br>Después seleccione No tengo conexión<br>a Internet y haga clic en Registro                                              | Cabri Géomètre II Plus<br>Estado actual: Versión no registrada.<br>Dispone de 72 horas antes que el software pase a modo limitado.                                                                                                    |
|                                                                                                    | <ul> <li>Tengo una conexión a Internet</li> <li>Activación</li> <li>No tengo una conexión a Internet</li> <li>Registro</li> <li>Bapa 1: Registro de la licencia</li> <li>Activación</li> <li>Bapa 2: Activación del software</li> </ul> O poseo un "Número de Serie de Compra" O poseo un "Número de Serie de Compra" O no conexión a Internet es necesaria para las acciones siguientes. Si no tene conexión a Internet y desea compra el software, por favor contacte, con su distributidor o biene cone Cabrilos. Paramego is <ul> <li>Activación</li> <li>Detere una licencia permanente</li> <li>Ivaluación</li> <li>Detere una licencia permanente</li> <li>Ivaluación</li> <li>Detere una licencia perman</li></ul> |
| Etapa 2<br>Si tiene usted algún medio para<br>intercambiar archivos entre los dos<br>ordenadores, seleccione la opción<br>Crear un archivo de registro y haga<br>clic sobre Siguiente.Para un registro<br>manual por fax o por correo<br>postal,diríjase al párrafo 3.2. | Cabri Géomètre II Plus         Registro         Puede registrar el software via un archivo de registro si dispone de un acceso a Internet en otra computadora, o bien puede registrar el software manualmente por fax o correo postal ante su distribuidor.         ¿Qué modo de registro desea utilizar?         Crear un archivo de registro.         Registrar manualmente el software por fax o por correo postal.         Siguiente >       Anular                                                                                                    |

| Etapa 3<br>Esta ventana de diálogo le invita a<br>rellenar las informaciones<br>siguientes, necesarias para el registro:<br>• Su Número de Serie de Compra<br>• Su Nombre<br>• Su Apellido<br>• Su Pais<br>• Su Correo Electrónico<br>Haga clic en OK y salvaguarde el<br>archivo de registro sobre algun medio<br>electrónico (disquete, clave USB, etc.). | Cabri Géomètre II Plus         Registro por archivo         Número de Serie de Compra*:       [CPQRY-54AQ1-IFLI6         Únicamente ofras y letras mayúsculas (letra O excluida). El número de serie de compra se encuentra en la caja del software, o en el caso de compra en línea, en el correo electrónico de confirmación de la compra.         Informaciones de personalización         Nombre*:       Pedro         Apellido*:       Sanchez         Institución/Sociedad:       Universidad Politécnica de Madid         País*:       España         Invo deseo recibir informaciones suplementarias concernientes a ésta línea de productos Cabrilog         Correo Electrónico*:       pedro sanchez@yahoo.com         'Campos requeridos       OK                                                                                                    |
|----------------------------------------------------------------------------------------------------|----------------------------------------------------------------------------------------------------|
| <b>Etapa 4</b><br>Esta ventana de diálogo le informa que<br>el archivo ha sido creado con éxito.<br>Haga clic en <b>OK</b> .                                                                                                    | Cabri Géomètre II Plus         El archivo de registro ha sido creado con éxito.         Se lama "CabriRegister_CPQRY:54AQ1:FIJ.bc.gr" y se encuentra en "C: 'Documents and Settings\All Users\Documents\".         Por favor acceda al sitio web http://www.cabri.com/registration para obtener su archivo de licencia que permitirá la activación del software.         OK                                                                                                    |
| Etapa 5<br>Sobre el segundo ordenador conectado<br>a Internet, abra su navegador de<br>internet y diríjase a la siguiente<br>dirección:<br>www.cabri.com/registration<br>En la parte inferior de la página<br>descargada, haga clic en Browse<br>(Elegir) y seleccione el archivo de<br>registro creado anteriormente.                                      | I Leanse registration : Microsoft Internet Explorer Re Edit: View Perodes: Tool: Help Re dets: Tool: Help Re dets: Tool: Help < |

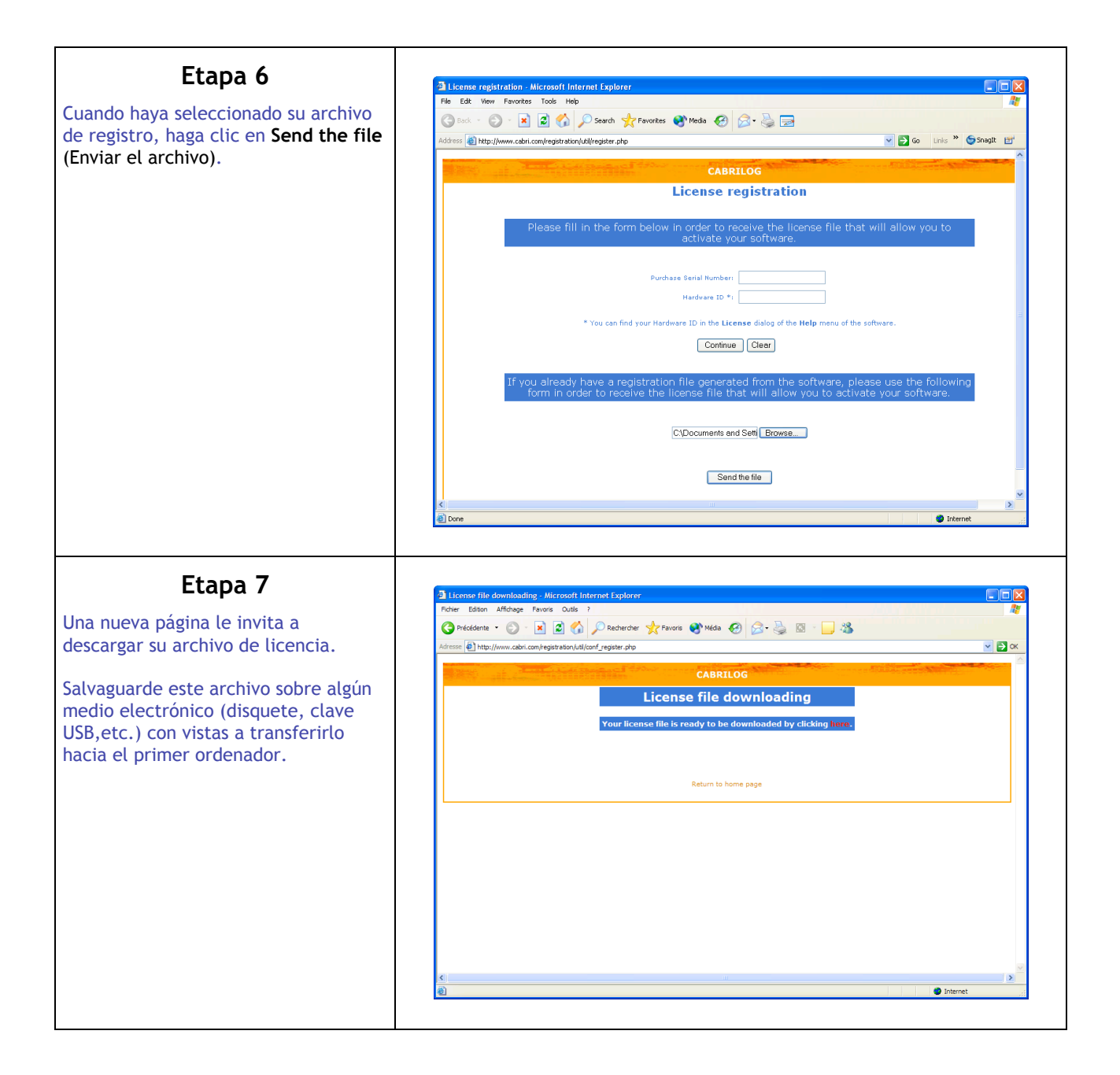

| Etapa 9                                                                                                    |                                                                                                    |
|----------------------------------------------------------------------------------------------------|----------------------------------------------------------------------------------------------------|
| стара о                                                                                                    | Cabri Géomètre II Plus                                                                                                    |
| De vuelta sobre el primer ordenador<br>en el que se ha instalado Cabri II<br>Plus, inicie o reinicie el software.<br>Seleccione la opción Poseo un<br>"Número de Serie de Compra" y<br>después No tengo conexión a                                               | Cabri Géomètre II Plus<br>Estado actual: Versión no registrada.<br>Dispone de 72 horas antes que el software pase a modo limitado.<br>Poseo un "Número de Serie de Compra"                                                                                                    |
| Internet.                                                                                                    | C Tengo una conexión a Internet                                                                                                    |
| Haga clic en Activación                                                                                                    | Activación         Image: No tengo una conexión a Internet         Registro         Etapa 1: Registro de la licencia         Image: Activación         Etapa 2: Activación del software                                                                                                    |
|                                                                                                    | C No poseo un "Número de Serie de Compra"                                                                                                    |
|                                                                                                    | Una conexión a Internet es necesaria para las acciones siguientes. Si no tiene conexión a Internet y desea comprar el software, por favor contacte con su distribuidor o bien con Cabrilog.         Cabrilog       Tel: +33 (0)4.76.43.97.00         Eurennepolis       Fax: +33 (0)4.76.86.17.90         6, place Robert Schuman       http://www.cabri.com         38000 Grenoble       France         Compra       Obtener una licencia permanente         Ubtener gratuitamente una clave temporal que le permita evaluar el sofware con todas sus funcionalidades durante un mes |
|                                                                                                    | Registro/Activación más tarde                                                                                                    |
| Etapa 9                                                                                                    |                                                                                                    |
| Seleccione la opción <b>Utilizando un</b><br><b>archivo de licencia</b> y haga clic en<br><b>Siguiente</b> . En la ventana de diálogo<br>de selección de archivo, seleccione el<br>archivo de licencia (registrado en la<br>etapa 7 sobre un medio electrónico). | Activación  Hizo un registro fuera de línea. Recibió un archivo de licencia o una clave de activación.  Active el software:                                                                                                    |
|                                                                                                    | Siguiente > Anular                                                                                                    |
| <b>Etapa 10</b><br>Su software está ahora activado.                                                                                                    | Cabri Géomètre II Plus 🛛 🔀                                                                                                    |
| Haga clic en <b>OK</b> .                                                                                                    | El software ha sido activado con éxito.                                                                                                    |

## Etapa 11

Con cada puesta en marcha del software, esta ventana aparece durante algunos momentos, mencionando para qué usuario y eventualmente qué institución o sociedad se ha registrado la licencia.

Usted puede en cualquier momento verlo de nuevo utilizando el menú Ayuda/Acerca de Cabri Geómetra II Plus...

| CABRI®                                 | II Plus                                               |
|----------------------------------------|-------------------------------------------------------|
| The Interactive (<br>By Jean-Marie Lab | Geometry Notebook                                     |
| Version 1.4 (bu                        | uild 1) - MS Windows                                  |
| For more informa                       | ation: www.cabri.com                                  |
| regi                                   | istered to                                            |
| Laurent V                              | Varin, Cabrilog                                       |
| Acknor<br>Eric                         | wledgements:<br>ic Bainville                          |
| CABRILOG                               | UNIVERSITE<br>USEPH FOURIER<br>SUBSTITUSION AND AND A |
| © 2001-                                | 2007 Cabrilog                                         |

3.2 - Por fax o por correo postal Puede utilizar este método de registro si usted no tiene ningún acceso a Internet.

| Etapa 1                                                                                                    | Cabri Céamàtra II Diur                                                                                                    |
|----------------------------------------------------------------------------------------------------|----------------------------------------------------------------------------------------------------|
| Esta ventana de diálogo aparece con la<br>puesta en marcha de Cabri II Plus.<br>Seleccione la opción No poseo un<br>"Número de Serie de Compra".<br>Despues la opción No tengo una<br>conexión a Internet. Haga clic sobre | Cabri Géomètre II Plus<br>Estado actual: Versión no registrada.<br>Dispone de 72 horas antes que el software pase a modo limitado.<br>Poseo un "Número de Serie de Compra"                                                                                                    |
| Kegistro                                                                                                    | <ul> <li>Tengo una conexión a Internet</li> <li>Activación</li> <li>No tengo una conexión a Internet</li> <li>Registro</li> <li>Etapa 1: Registro de la licencia</li> <li>Activación</li> <li>Etapa 2: Activación del software</li> </ul>                                                                                                    |
|                                                                                                    | C No poseo un "Número de Serie de Compra"                                                                                                    |
|                                                                                                    | Una conexión a Internet y desea comprar el software, por favor contacte con su distribuidor o bien con Cabrilog         Cabrilog       ref: +33 (0)4.76.43.97.00         Eurennepolis       Fax: +33 (0)4.76.86.17.90         6, place Robert Schuman       http://www.cabri.com         38000 Grenoble       Detener una licencia permanente         Icompra       Obtener gratuitamente una clave temporal que le permita evaluar el software con todas sus funcionalidades durante un mes |
| Etapa 2                                                                                                    | Cabri Céanàtra II Dhu                                                                                                    |
| Seleccione la opción Registrar<br>manualmente el software por fax o<br>por correo postal y haga clic en<br>Siguiente.                                                                                                    | Registro                                                                                                    |
|                                                                                                    | <ul> <li>Puede registrar el sottware via un archivo de registro si dispone de un acceso a internet en otra computadora, o bien puede registrar el software manualmente por fax o correo postal ante su distribuidor.</li> <li>¿Qué modo de registro desea utilizar?</li> <li>Crear un archivo de registro.</li> <li>Registrar manualmente el software por fax o por correo postal.</li> </ul>                                                                                                |
|                                                                                                    | Siguiente > Anular                                                                                                    |

| Etapa 3                                                                                                    | Cabri Géomètre II Plus                                                                                                    |
|----------------------------------------------------------------------------------------------------|----------------------------------------------------------------------------------------------------|
| Esta ventana de diálogo le invita a<br>rellenar las informaciones<br>siguientes, necesarias para el registro<br>• Su Número de Serie de Compra<br>• Su Nombre<br>• Su Apellido<br>• Su Pais<br>indicar su número de fax para poder<br>recibir la clave de activación por este<br>medio. Si no dispone de un número de<br>fax, deberá escribir su dirección postal<br>sobre el formulario impreso en la etapa<br>siguiente.<br>Haga clic en <b>OK</b> . | CEDIT GEOMETRE IT Plus         Registro manual         Número de Serie de Compra*:       [CPQRY-54AQ1-1FIJ6         Únicamente cifras y letras mayúsculas (letra O excluida). El número de serie de compra se encuentra en la caja del software, o en el caso de compra en línea, en el correo electrónico de confirmación de la compra.         Informaciones de personalización         Nombre*:       Pedro         Apellido*:       [Sanchez         Institución/Sociedad:       Universidad Politécnica de Madrid         Tel:       r-34 612 034 045         Fax:       r-34 612 034 046         País*:       Francíal                                                                                                    |
| Etapa 4<br>Esta ventana de diálogo aparece si<br>usted indicó un número de fax. Haga<br>clic en Imprimir y luego en OK.                                                                                                    | Campos requeridos          OK       Anular         Cabri Géomètre II Plus       X         Registro manual       X                                                                                                    |
| Envíe este documento a su distribuidor<br>por fax o por correo postal. Su clave de<br>activación le será enviada por fax.                                                                                                    | Anote o imprima las informaciones mostradas en ésta página, y envíelas al distribuidor indicado a continuación:         Fax del distribuidor: +33 (0)4.76.86.17.90         Dirección del distribuidor: Cabrilog         Eurennepolis         G. pace Robert Schuman         38000 Grenoble         France         Informaciones de personalización         Nombre:       Pedro         Apellido:       Sanchez         Institución/Sociedad En Universidad Politácnica de Madrid         Tel:       +34 fci 2034 045         Fas:       +34 fci 2034 045         Pasi:       España         Número de Serie de Compra: CPQRY-54AQ.11FIJ6         Identificación del hardware:       W0008743F75EC5D         En la respuesta recibirá una clave de activación para usar el software.         Imprimir       OK |

| Esta ventana de diálogo aparece si                                                                                                    |                                                                                                    |
|----------------------------------------------------------------------------------------------------|----------------------------------------------------------------------------------------------------|
| usted no indicó un número de fax. Haga<br>clic en <b>Imprimir</b> y luego en <b>OK</b> .                                                                                                    | Cabri Géomètre II Plus                                                                                                    |
| Escriba a mano su dirección postal                                                                                                    | Registro manual                                                                                                    |
| distribuidor por correo postal.Su clave<br>de activación le será enviada por correo                                                                                                    | Anote o imprima las informaciones mostradas en ésta página, y envíelas al<br>distribuidor indicado a continuación:                                                                                                    |
| postal.                                                                                                    | Fax del distribuidor: +33 (0)4.76.86.17.90                                                                                                    |
|                                                                                                    | Dirección del distribuidor: Cabrilog<br>Eurennepolis<br>6, place Robert Schuman<br>38000 Grenoble<br>France                                                                                                    |
|                                                                                                    | Informaciones de personalización                                                                                                    |
|                                                                                                    | Nombre: Pedro<br>Apellido: Sanchez<br>Institución/Sociedad: Universidad Politécnica de Madrid                                                                                                    |
|                                                                                                    | 1et: +34 b12 034 045<br>Dirección:                                                                                                    |
|                                                                                                    |                                                                                                    |
|                                                                                                    | País: España                                                                                                    |
|                                                                                                    | Número de Serie de Compra: CPQRY-54AQ1-IFIJ6<br>Identificación del hardware: W0008743F75EC5D                                                                                                    |
|                                                                                                    | En la respuesta recibirá una clave de activación para usar el software.                                                                                                    |
|                                                                                                    | Imprimir OK                                                                                                    |
|                                                                                                    |                                                                                                    |
|                                                                                                    |                                                                                                    |
| Etapa 5                                                                                                    |                                                                                                    |
| Etapa 5<br>Habiendo recibido la clave de<br>activación (por correo o por fax), ponga<br>en marcha Cabri II Plus                                                                                                    | Cabri Géomètre II Plus Cabri Géomètre II Plus                                                                                                    |
| Etapa 5<br>Habiendo recibido la clave de<br>activación (por correo o por fax), ponga<br>en marcha Cabri II Plus.                                                                                                    | Cabri Géomètre II Plus Cabri Géomètre II Plus Estado actual: Versión no registrada. Dispone de 72 poros antes que el software pase a modo limitado                                                                                                    |
| Etapa 5<br>Habiendo recibido la clave de<br>activación (por correo o por fax), ponga<br>en marcha Cabri II Plus.<br>Seleccione la opción Poseo un<br>"Número de Serie de Compra" y<br>después No tengo una conexión a                                            | Cabri Géomètre II Plus<br>Cabri Géomètre II Plus<br>Estado actual: Versión no registrada.<br>Dispone de 72 horas antes que el software pase a modo limitado.<br>Poseo un "Número de Serie de Compra"                                                                                                    |
| Etapa 5<br>Habiendo recibido la clave de<br>activación (por correo o por fax), ponga<br>en marcha Cabri II Plus.<br>Seleccione la opción Poseo un<br>"Número de Serie de Compra" y<br>después No tengo una conexión a<br>Internet.                               | Cabri Géomètre II Plus<br>Cabri Géomètre II Plus<br>Estado actual: Versión no registrada.<br>Dispone de 72 horas antes que el software pase a modo limitado.<br>Poseo un "Número de Serie de Compra"<br>Tengo una conexión a Internet                                                                                                    |
| Etapa 5<br>Habiendo recibido la clave de<br>activación (por correo o por fax), ponga<br>en marcha Cabri II Plus.<br>Seleccione la opción Poseo un<br>"Número de Serie de Compra" y<br>después No tengo una conexión a<br>Internet.<br>Haga clic sobre Activación | Cabri Géomètre II Plus<br>Cabri Géomètre II Plus<br>Estado actual: Versión no registrada.<br>Dispone de 72 horas antes que el software pase a modo limitado.<br>(* Poseo un "Número de Serie de Compra"<br>(* Tengo una conexión a Internet<br>Activación                                                                                                    |
| Etapa 5<br>Habiendo recibido la clave de<br>activación (por correo o por fax), ponga<br>en marcha Cabri II Plus.<br>Seleccione la opción Poseo un<br>"Número de Serie de Compra" y<br>después No tengo una conexión a<br>Internet.<br>Haga clic sobre Activación | Cabri Géomètre II Plus<br>Cabri Géomètre II Plus<br>Estado actual: Versión no registrada.<br>Dispone de 72 horas antes que el software pase a modo limitado.<br>Poseo un "Número de Serie de Compra"<br>Tengo una conexión a Internet<br>Activación<br>No tengo una conexión a Internet                                                                                                    |
| Etapa 5<br>Habiendo recibido la clave de<br>activación (por correo o por fax), ponga<br>en marcha Cabri II Plus.<br>Seleccione la opción Poseo un<br>"Número de Serie de Compra" y<br>después No tengo una conexión a<br>Internet.<br>Haga clic sobre Activación | Cabri Géomètre II Plus<br>Cabri Géomètre II Plus<br>Estado actual: Versión no registrada.<br>Dispone de 72 horas antes que el software pase a modo limitado.<br>Poseo un "Número de Serie de Compra"<br>Tengo una conexión a Internet<br>Activación<br>No tengo una conexión a Internet<br>Registro<br>Etapa 1: Registro de la licencia                                                                                                    |
| Etapa 5<br>Habiendo recibido la clave de<br>activación (por correo o por fax), ponga<br>en marcha Cabri II Plus.<br>Seleccione la opción Poseo un<br>"Número de Serie de Compra" y<br>después No tengo una conexión a<br>Internet.<br>Haga clic sobre Activación | Cabri Géomètre II Plus<br>Cabri Géomètre II Plus<br>Estado actual: Versión no registrada.<br>Dispone de 72 horas antes que el software pase a modo limitado.<br>(* Poseo un "Número de Serie de Compra"<br>(* Tengo una conexión a Internet<br>Activación<br>(* No tengo una conexión a Internet<br>Registro<br>Etapa 1: Registro de la licencia<br>Activación                                                                                                    |
| Etapa 5<br>Habiendo recibido la clave de<br>activación (por correo o por fax), ponga<br>en marcha Cabri II Plus.<br>Seleccione la opción Poseo un<br>"Número de Serie de Compra" y<br>después No tengo una conexión a<br>Internet.<br>Haga clic sobre Activación | Cabri Géomètre II Plus<br>Cabri Géomètre II Plus<br>Estado actual: Versión no registrada.<br>Dispone de 72 horas antes que el software pase a modo limitado.<br>Poseo un "Número de Serie de Compra"<br>Poseo un "Número de Serie de Compra"<br>Poseo un aconexión a Internet<br>Activación<br>No tengo una conexión a Internet<br>Registro<br>Etapa 1: Registro de la licencia<br>Activación<br>Etapa 2: Activación del software                                                                                                    |
| Etapa 5<br>Habiendo recibido la clave de<br>activación (por correo o por fax), ponga<br>en marcha Cabri II Plus.<br>Seleccione la opción Poseo un<br>"Número de Serie de Compra" y<br>después No tengo una conexión a<br>Internet.<br>Haga clic sobre Activación | Cabri Géomètre II Plus         Cabri Géomètre II Plus         Estado actual: Versión no registrada.         Dispone de 72 horas antes que el software pase a modo limitado.         * Poseo un "Número de Serie de Compra"                                                                                                    |
| Etapa 5<br>Habiendo recibido la clave de<br>activación (por correo o por fax), ponga<br>en marcha Cabri II Plus.<br>Seleccione la opción Poseo un<br>"Número de Serie de Compra" y<br>después No tengo una conexión a<br>Internet.<br>Haga clic sobre Activación | Cabri Géomètre II Plus         Cabri Géomètre II Plus         Cabri Géomètre II Plus         Laca actual: Versión no registrada.         Borone de 72 horas antes que el software pase a modo limitado.         Posee un "Número de Serie de Compra"         Tengo una conexión a Internet         Activación         No tengo una conexión a Internet         Activación         Registro         Bapa 1: Registro de la licencia         Activación         Bapa 2: Activación del software         Activación         Tengo una conexión a Internet         Registro         Bapa 1: Registro de la licencia         Internet de Serie de Compra"         Convación         Ten conexión a Internet y desea compra el software         Una conexión a Internet y desea compra el software, por favor contacte         Convación a Internet y desea compra el software, por favor contacte         Catring Remempois       Tet: 433 (D47,643.97,02         Remempois       Tet: 433 (D47,643.97,02         Splace Roberts Schuman 3000 Grenoble       Tet: 433 (D47,65,43.97,02         Rance       Tet: 433 (D47,65,43.97,02         Farce       Tet: 433 (D47,65,43.97,02                                                                                                    |
| Etapa 5<br>Habiendo recibido la clave de<br>activación (por correo o por fax), ponga<br>en marcha Cabri II Plus.<br>Seleccione la opción Poseo un<br>"Número de Serie de Compra" y<br>después No tengo una conexión a<br>Internet.<br>Haga clic sobre Activación | Cabri Géomètre II Plus         Cabri Géomètre Serie de Compra         Corregion de Serie de Compra         Corregion de Serie de Compra         Corregion de Serie de Compra         Corregion de Serie de Compra         Corregion de Serie de Compra         Corregion de Serie de Compra         Corregion de Serie de Compra         Corregion de Serie de Compra         Corregion de Serie de Compra         Corregion de serie de Compra         Corregion de la licencia         Activación         Espas 1: Registro de la licencia         Activación         Espas 2: Activación del software         Correxión a Internet es necesaria para las acciones siguientes. Si no<br>tere conexión a Internet y desea compra el software, por favor contacte<br>conexión a Internet y desea compra el software, por favor contacte<br>conexión a Internet y desea compra el software, por favor contacte<br>conexión del ternet y desea compra el software, por favor contacte<br>conexión del ternet y desea compra el software, por favor contacte<br>conexión del ternet y desea compra el software, por favor contacte<br>conexión del ternet y desea compra el software, por favor contacte<br>conexión del ternet y desea compra el software, por favor contacte<br>conexión del ternet y desea compra el software, por favor contacte<br>conexión del ternet y desea compra el software, por favor contacte<br>conexión del ternet y desea compra el software, por favor contacte<br>conexión del ternet y desea compra el software, por favor contacte<br>conexión del ternet y desea compra el software, por favor contacte<br>conexión del ternet y desea |
| Etapa 5<br>Habiendo recibido la clave de<br>activación (por correo o por fax), ponga<br>en marcha Cabri II Plus.<br>Seleccione la opción Poseo un<br>"Número de Serie de Compra" y<br>después No tengo una conexión a<br>Internet.<br>Haga clic sobre Activación | <section-header>         Cabri Géomètre II Plus         Cabria Cabra Charana et la sance de la lateration de la lateration         Cabra catrait de serie de Compra*            • Porseo un "Número de Serie de Compra*             • Orseo un "Número de Serie de Compra*             • Cotracación a Internet             • Activación             • No tengo una conexión a Internet             • Activación             • No tengo una conexión a Internet             • Activación             • No tengo una conexión a Internet             • Activación             • Activación             • Activación             • Activación             • Activación             • Activación             • Activación             • Activación             • Activación             • Activación             • Activación             • Activación a Internet en necesaria para las acciones siguientes. Sino             • Activación             • Activación             • Activación             • Activación       </section-header>                                                                                                    |
| Etapa 5<br>Habiendo recibido la clave de<br>activación (por correo o por fax), ponga<br>en marcha Cabri II Plus.<br>Seleccione la opción Poseo un<br>"Número de Serie de Compra" y<br>después No tengo una conexión a<br>Internet.<br>Haga clic sobre Activación | <page-header><page-header><section-header><section-header><section-header><section-header><section-header><section-header></section-header></section-header></section-header></section-header></section-header></section-header></page-header></page-header>                                                                                                    |

| Etapa 6<br>Seleccione la opción Con una clave de<br>activación obtenida ante su<br>distribuidor (por fax o correo postal).<br>Haga clic en Siguiente.                                                                                                    | Cabri Géomètre II Plus         Activación         Hizo un registro fuera de línea. Recibió un archivo de licencia o una clave de activación.         Active el software:         Utilizando un archivo de licencia que haya anteriormente descargado.         Con una clave de activación obtenida ante su distribuidor (por fax o correo postal).         Siguiente >       Anular |
|----------------------------------------------------------------------------------------------------|----------------------------------------------------------------------------------------------------|
| <b>Etapa 7</b><br>Introduzca la clave de activación que ha<br>recibido de su distribuidor.<br>Haga clic en <b>OK</b> .                                                                                                    | Cabri Géomètre II Plus         Introduzca la clave de activación obtenida en su distribuidor:         [CabriGeometryIIP 1 0 139 00000000 [00000000 [ADAFD-DEA8A-9E4FC-12E16-B2]]         El último campo solamente debe contener cifras y letras mayúsculas (letra O excluida).         Institución/Sociedad:         Borrar       OK                                               |
| <b>Etapa 8</b><br>Su software está ahora activado.<br>Haga clic en <b>OK</b> .                                                                                                    | Cabri Géomètre II Plus 🔀<br>El software ha sido activado con éxito.<br>OK                                                                                                    |
| Etapa 9<br>Con cada puesta en marcha del<br>software, esta ventana aparece durante<br>algunos momentos, mencionando para<br>qué usuario y eventualmente qué<br>institución o sociedad se ha registrado<br>la licencia.<br>Usted puede en cualquier momento<br>verlo de nuevo utilizando el menú<br>Ayuda/Acerca de Cabri Geómetra II<br>Plus | <section-header><section-header><section-header><section-header><section-header><section-header><section-header><section-header><text><text><text><text><text><text><text></text></text></text></text></text></text></text></section-header></section-header></section-header></section-header></section-header></section-header></section-header></section-header>                 |